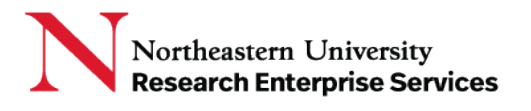

## Information Requests and Consults

- If the Reviewer has a question and wishes to communicate with an individual or subject matter expert(s) about an agreement (eCLAWs) or conflict disclosure (eCD), they may initiate an "Information Request" (to an individual) or a "Consult" (particular institutional groups configured for questions directed to a group, e.g. Center for Research Innovation, Risk Services, Environmental Health/Safety, etc.). This is a 'chat' feature within the record so correspondence about the contract remains part of the record. The two functions work the same, the only difference being the addressees.
  - a. The Reviewer will type the message in a chat window, add new attachments, link an existing attachment from the File Cabinet, then select the "paper airplane" to send the chat to the recipient:

| Conversation (Public)                                                                                | Messages Attachments Users Open X                                                                 |
|----------------------------------------------------------------------------------------------------|---------------------------------------------------------------------------------------------------|
|                                                                                                    | Request additional information from Amanda Coelho Ramos J                                         |
| NOTE: Users with a role on the record can see the chat content regardless of who the chat is sent to | Joen Cyr 09:38 AM 02/16/2021  Testing new info request email 2/16/21 Joen Cyr 09:39 AM 02/16/2021 |
|                                                                                                    | Second test message in Info Request from PROD J<br>Joan Cyr 10:16 AM 02/16/2021                   |
| Here's a question for the chat recipient                                                             | 20                                                                                                |

b. The recipient will receive an email alerting them to the request for information, will indicate the application from which the message was sent, the record number, and that an Action is Required:

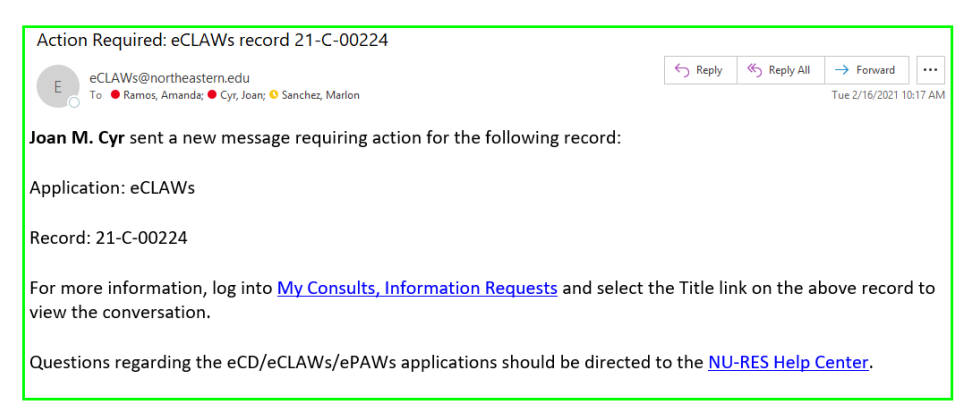

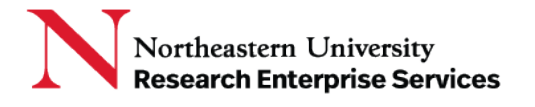

c. The recipient selects the "My Consults, Information Requests" link in the email, logs into the system, and selects the Title link on the subject record to view the chat:

| Home / My Consults        |                   |                                |                                                     |            |                                 |
|---------------------------|-------------------|--------------------------------|-----------------------------------------------------|------------|---------------------------------|
| My Consults, Inf          | ormation Requests |                                |                                                     |            |                                 |
| Conversation Type         |                   |                                |                                                     |            |                                 |
| Please select Con-        | versation Type    | ~                              | Is closed                                           |            |                                 |
|                           |                   |                                |                                                     |            |                                 |
|                           |                   |                                |                                                     |            | Search                          |
|                           |                   |                                |                                                     |            |                                 |
|                           |                   |                                |                                                     |            |                                 |
| Record ID \$              | Source \$         | ⊤itle ≑                        | Participants ≑                                      | Created \$ | Last Modified 🗢                 |
| <u>21-C-00224</u>         | eCLAWs            | NU-RES Help Center             | Amanda Coelho Ramos, Joan M. Cyr,<br>Marlon Sanchez | 02/16/2021 | 02/16/2021 10:16 AM             |
| 21-C-00224                | eCLAWs            | Additional Information Request | Amanda Coelho Ramos, Joan M. Cyr                    | 02/16/2021 | 02/16/2021 10:16 AM             |
| Showing 1 to 2 of 2 items |                   |                                |                                                     |            | Rows per page: 20 V Back 1 Next |

d. Review the chat, and respond in the chat window, adding any new attachments as required, then selecting the "paper airplane" to send the chat response back to the reviewer:

| Conversation (Public)                                               |                            | Messages Attachments Users Open 🗙 🗙                                |
|---------------------------------------------------------------------|----------------------------|--------------------------------------------------------------------|
|                                                                     |                            | Request additional information from Amanda Coelho Ramos            |
|                                                                     |                            | Joan Cyr 12:39 PM 02/16/2021                                       |
|                                                                     | Review the w Hi Amano      | laI have a question for youdo you know anything about XYZ? Thanks! |
|                                                                     |                            | Joan Cyr 12:39 PM 02/16/2021                                       |
| Helloyes, XYZ company is owned by professor Smiththat's all I know. | and put your response here | Select to send                                                     |
| Add Attachment     Link Existing Attachment                         |                            |                                                                    |

Note: Selecting the title link takes you directly to the chat; you could also access the chat by selecting the Record ID link, navigating to the Informational Requests tab, and then selecting the title link:

| iome / eCLAWs / My.Contracts             | & Agreements / 21-C-00224 Carroll EPAM 2                | 0200819                |                                                     |                 |                                |
|------------------------------------------|---------------------------------------------------------|------------------------|-----------------------------------------------------|-----------------|--------------------------------|
| 21-C-00224 Ca<br>PURCHASE OF GOODS & SEF | arroll EPAM 20200819<br>RVICES (PROCUREMENT) PROFESSION | NAL SERVICES AGREEMENT |                                                     |                 | PENDING GATEKEEPER<br>APPROVAL |
|                                          |                                                         |                        |                                                     |                 |                                |
| Contract /<br>Agreement Data             | Informational Requests                                  |                        |                                                     |                 |                                |
| Route Log                                |                                                         |                        |                                                     |                 |                                |
| File Cabinet                             | Title                                                   | Туре                   | Person                                              | Last Modified 🗢 | Status                         |
| Related Records                          | Additional Information Request                          | Information            | Amanda Coelho Ramos, Joan M.                        | 02/16/2021      | O Open                         |
| Informational<br>Requests                |                                                         |                        | Cyr                                                 |                 | ~~ ·                           |
|                                          | NU-RES Help Center                                      | Consult                | Amanda Coelho Ramos, Joan M.<br>Cyr, Marlon Sanchez | 02/16/2021      | 😡 Open                         |
|                                          | Showing 1 to 2 of 2 items                               |                        |                                                     | Rows per page:  | 20 V Back 1 Next               |

Getting Help Support: <u>NU-RESHC@northeastern.edu</u> Grant Officer: <u>https://research.northeastern.edu/nu-res/contact/</u> Last Updated: 2-16-2021

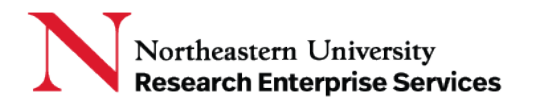

- e. Notes about Informational Request and Consult chats:
  - i. All users with a role on the record can see the chat...the chat is not private between the members of the chat
  - ii. For Informational Requests, Chat members who do not have a role on the record can only see the chat and any attachments in the chat (they cannot see the entire record); Consult group members can see the entire record, as they have a preassigned role as members of the Consult Group
  - iii. Additional users can be added to a chat by selecting "Users" in the upper right corner of the chat box, then and "+Add User"